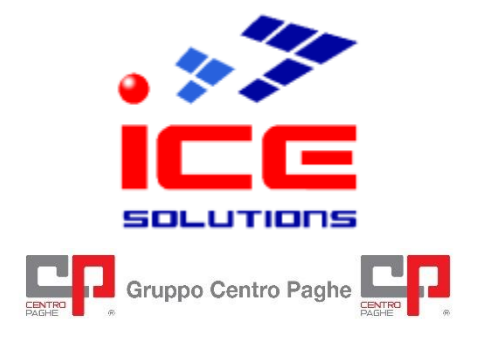

Soluzioni Paghe – Gestionali d'Impresa (ERP) Software Development – E-Business Solutions ASP e Hosting – System Integration e Networking Architetture Cluster – Fornitura e Installazione Hardware

# S4NET

# Configurazione Browser – Firefox

Rev. 2.0 del 10/07/2024

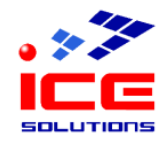

## Sommario

| Scopo                          | 3 |
|--------------------------------|---|
| Prerequisiti                   | 3 |
| Impostazione parametri Firefox | 4 |

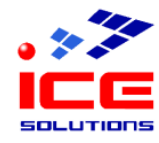

## Scopo

Questo manuale illustra come impostare i parametri di configurazione del browser Firefox 127.0 (e successivi).

## Prerequisiti

Prima di proseguire è necessario verificare che siano soddisfatte queste condizioni:

| Account S4Net       | Per accedere ai servizi offerti dalla procedura S4Net è necessario inoltre<br>possedere un account S4Net, costituito da <b>username</b> e <b>password</b> , da inserire<br>all'atto della login al sito.<br>E' possibile inoltre che l'accesso tramite un determinato account sia <b>limitato a</b><br><b>determinate postazioni di lavoro</b> , in tal caso, se si desidera effettuare l'accesso<br>da una postazione nuova o non autorizzata, è necessario rivolgersi al supporto<br>tecnico ICE. |
|---------------------|----------------------------------------------------------------------------------------------------|
| Software installato | Firefox v. 127.0 (o successivi)   Adobe Acrobat Reader 5.0 (o successivi).                                                                                                    |

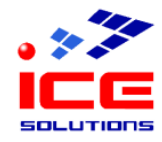

## Impostazione parametri Firefox

Utilizzando il browser Mozilla Firefox è necessario impostare in maniera opportuna la configurazione del browser.

Aprire il browser Mozilla Firefox.

Aprire gli strumenti del browser – Impostazioni.

| ~                            | _     | Ċ)     | ×    |
|------------------------------|-------|--------|------|
| $\odot$ $\checkmark$         | ۲     | பி     | ≡    |
| Sincronizza e salva i dati   |       | Acces  | di   |
| Nuova scheda                 |       | Cti    | l+T  |
| Nuova finestra               |       | Ctr    | +N   |
| Nuova finestra anonima       | Ctrl+ | Maius  | c+P  |
| Segnalibri                   |       |        | >    |
| Cronologia                   |       |        | >    |
| Download                     |       | Ct     | rl+J |
| Password                     |       |        |      |
| Estensioni e temi            | Ctrl+ | Maiuso | :+A  |
| Stampa                       |       | Ctr    | l+P  |
| Salva pagina con nome        |       | Cti    | rl+S |
| Trova nella pagina           |       | Ctr    | 1+ F |
| Traduci pagina               |       |        |      |
| Zoom –                       | 100%  | +      | 2    |
| Impostazioni                 |       |        |      |
| Altri strumenti              |       |        | >    |
| Segnala problemi con il sito |       |        | >    |
| Aiuto                        |       |        | >    |
| Esci                         | Ctrl+ | Maiuso | +Q   |

Click sulla voce "Privacy e sicurezza";

scorrere la pagina fino alla sezione "Permessi"

Se non è spuntata la scelta "Blocca le finestre pop-up" <u>Vai direttamente all'ultima pagina;</u> altrimenti se la casella di spunta è selezionata fare click sul pulsante "Eccezioni..."

| $\leftarrow$ $\rightarrow$ C $\textcircled{a}$ | 🗉 Firefox about:preferences#privacy                                |                       |
|------------------------------------------------|--------------------------------------------------------------------|-----------------------|
|                                                | O <u>Il browser è gestito dalla propria organizzazione.</u>        | nelle impostazioni    |
| 😥 Generale                                     |                                                                    |                       |
| Pagina iniziale                                | Permessi                                                           |                       |
| Q Ricerca                                      | Posizione                                                          | l <u>m</u> postazioni |
| A Privacy e sicurezza                          | C3 Fotocamera                                                      | Impo <u>s</u> tazioni |
|                                                | ₽ Microfono                                                        | Impos <u>t</u> azioni |
| Sincronizzazione                               | C) Selezione altoparlanti                                          | Impos <u>t</u> azioni |
| 🔟 Altro da Mozilla                             | Statistiche Ulteriori informazioni                                 | Impost <u>a</u> zioni |
|                                                | Niproduzione automatica                                            | Impostazioni          |
|                                                | 🛱 Realtà virtuale                                                  | Imp <u>o</u> stazioni |
|                                                | ☑ <u>B</u> locca le finestre pop-up                                | Eccezi <u>o</u> ni    |
|                                                | Avvisa se un sito web cerca di installare un componente aggiuntivo | <u>E</u> ccezioni     |

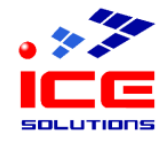

Digitare nella casella di testo "Indirizzo del sito web" la seguente stringa di testo: https://s4neterp.icesoftware.it

click sul pulsante "Consenti"

#### ottenere il risultato come da immagine click sul pulsante "Salva modifiche"

| possibile specificare quali siti web potranno aprire finestre pop-up. Inserire l'indirizzo esatto<br>to web a cui dare il permesso e fare clic su Consenti.<br>dirizzo del sito web<br>Consenti<br>Sito web Stato<br>nttps://s4neterp.icesoftware.it Consenti | de<br>i |
|----------------------------------------------------------------------------------------------------|---------|
| dirizzo del sito web                                                                                                    | i       |
| Sito web Stato<br>https://s4neterp.icesoftware.it Consenti                                                                                                    | :i      |
| <u>Consent</u><br>Sito web Stato<br>https://s4neterp.icesoftware.it Consenti                                                                                                    | :i      |
| Sito web Stato                                                                                                    | •       |
| nttps://s4neterp.icesoftware.it Consenti                                                                                                    |         |
|                                                                                                    |         |
|                                                                                                    |         |
|                                                                                                    |         |
|                                                                                                    |         |
|                                                                                                    |         |
|                                                                                                    |         |
|                                                                                                    |         |
|                                                                                                    |         |
| Rimuovi sito web Rimuovi tutti i siti web                                                                                                    |         |
| Salva modifiche Annu                                                                                                    |         |

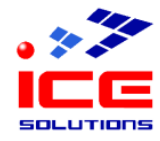

#### Chiudere la scheda del browser "Impostazioni" con la x

| ē | 🕄 Impostazioni 🛛 🗙       | +                                                           |                         |
|---|--------------------------|-------------------------------------------------------------|-------------------------|
| ← | ightarrow C $rightarrow$ | Firefox about:preferences#privacy                           |                         |
|   |                          | O <u>Il browser è gestito dalla propria organizzazione.</u> | erca nelle impostazioni |
|   | ලි Generale              |                                                             |                         |
|   | Pagina iniziale          | Permessi                                                    |                         |
|   | Q Ricerca                |                                                             | I <u>m</u> postazioni   |
|   | A Privacy e sicurezza    | D Fotocamera                                                | Impo <u>s</u> tazioni   |
|   |                          | ₽ Microfono                                                 | Impos <u>t</u> azioni   |
|   |                          | Selezione altoparlanti                                      | Impos <u>t</u> azioni   |
|   | Altro da Mozilla         | Rotifiche <u>Ulteriori informazioni</u>                     | Impost <u>a</u> zioni   |

### <u>Ora è possibile operare con S4NET.</u> <u>Grazie.</u>